# GÜNSONU SLEMİ

POS üzerinden yapılan tüm işlemlerin hesabınıza yansımasını sağlayacak olan günsonu işlemini yapmak için, terminal üzerinde bulunan ana menüyü açan F tuşuna basınız.

2<sup>ABC</sup>

5 JKL

8<sup>TUV</sup>

O-SP

-

1 QZ

4 GHI

7PRS

F

3 DEF

6<sup>MNO</sup>

**G**WXY

#

4

Aşağı ve yukarı yön ok tuşları ile menüden "İşyeri Menü"yü seçip GIRIS (yesil) tuşuna basınız.

#### FONKSİYON MENÜ

### 1. İŞYERİ MENÜ

2. OPERATÖR MENÜ

Aşağı ve yukarı yön ok tuşları ile menüden "Günsonu"nu seçip GİRİŞ (yeşil) tuşuna basınız.

| İŞYERİ MENÜ    |   |
|----------------|---|
| 1. YARDIM      | > |
| 2. GÜNSONU     | > |
| 3. ARA RAPOR   | > |
| 4. FİŞ TEKRARI | > |

#### İşyeri şifresini girerek GİRİŞ (yeşil) tuşuna basınız. Aşağı ve yukarı yön ok tuşları ile menüden talep ettiğiniz raporu seçerek GİRİŞ (yeşil) tuşuna basınız.

## RAPOR TÜRÜ **1. DETAY RAPORU** 2. TOPLAM RAPORU

#### GÜNSONU RAPORU

5079-KARTLI SİSTEMLER BB KART OPERASYONLARI BB GİRNE MAHALLESİ NARLIDERE CADDESİ NO: 55 İŞVERİ NO:00000030000032 POS NO:PS514022 25/09/2017 - 14:26

SATIS ZÎRAAT BANKASI 
 CINHRI BINKASI

 İŞLEM NO:0824 TARİH:21/02/2018 SART:12:54:27

 KART NO:5874 \*\*\*\* \*\*\*\* 5498 ONAY KODU H9875

 İŞLEM TUTARI

KREDİ KARTI İŞLEMLERİ

ZİRAAT BANKASI SATIŞ İŞLEM ADEDİ: TOPLAM İSLEM TUTARI: 0,00 TL GENEL TOPLAM 0,01 TL GÜNSONU TAMAMLANDI ZİRAAT BANKASI 0456 5166518 0461 6891673

POS DESTEK PROVÍZYON

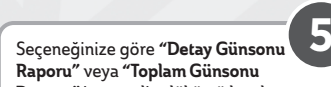

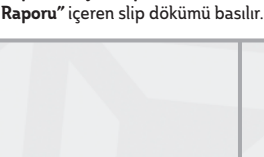

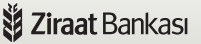